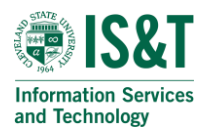

## How to setup Microsoft Outlook on your iPhone

1. Go to the App Store and search Microsoft Outlook, find and download this application.

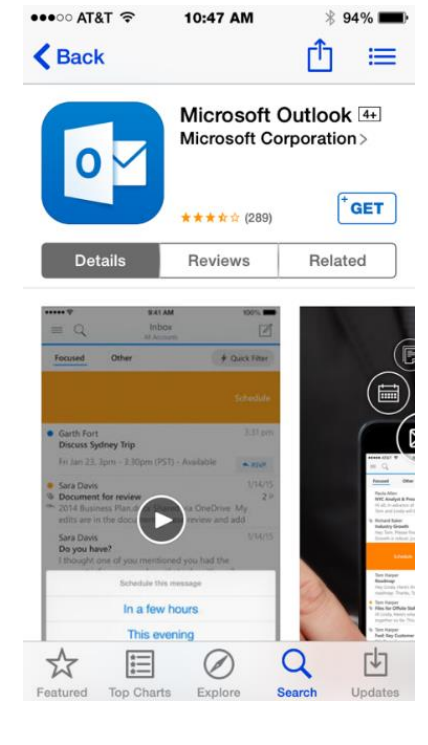

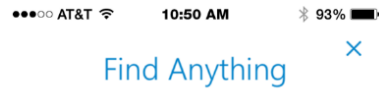

Find important email, people or files with just a couple of taps

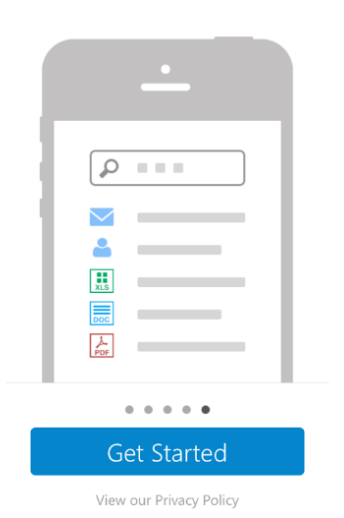

2. Select **Get Started** on the opening screen of the Microsoft Outlook application.

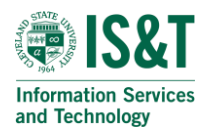

 After selecting Get Started, you will be prompted to choose if you would like push notifications. We recommend selecting "Notify Me".

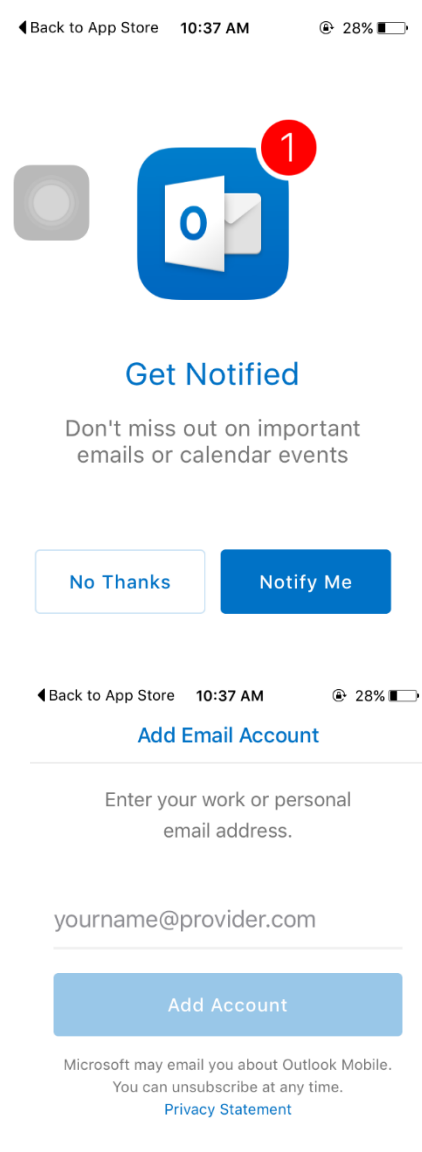

4. On the next screen, enter your email: For example:

> Students: <u>csu.student@vikes.csuohio.edu</u> Staff: <u>csu.staff@csuohio.edu</u>

Select **Add Account** then proceed to enter your CSU ID and Password on the following screen.

Your CSU email is now setup with the outlook email.

**Please Note:** You need to setup a phone passcode (via Settings) before the Outlook app would sync.

If you have any questions, feel free to contact the help desk at 216-687-5050